# **GUARDIANSHIP SUBSIDY ELIGIBILITY DETERMINATION**

# CREATION DATE: October 7, 2009

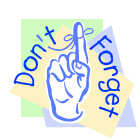

#### Pointers to Remember:

#### **Guardianship Overview**

- 1. The mission of the Child and Family Services Agency (CFSA) is to ensure the Safety, Permanence and Well Being of the abused and neglected children of the District of Columbia.
- 2. The Guardianship Subsidy Eligibility screen is located within the FACES.NET system. It was developed to allow the IV-E Unit to determine guardianship subsidy eligibility.
- 3. The Guardianship Subsidy Eligibility Determination requirements include:
  - Determine the child's eligibility based on the child's relationship with the guardian.
  - Determine the child's eligibility based on the home removal.
  - Determine the child's eligibility based on the determination of Title IV-E Foster Care Maintenance Payment Eligibility and Placement with the Prospective Guardian.
  - Child eligibility based on determination by the agency.
  - Sibling eligibility.

#### Guardianship Subsidy Eligibility Screen

#### Steps Include:

- Step 1:Navigate to IVE Guardianship Subsidy Search Client screen by holding cursor over<br/>Admin, Fin Admin, Eligibility, and IVE Guardianship Subsidy.
- Step 2: Click on Search Client.
- **Step 3:** Complete **Search** by entering **client's last name** and or **Client ID** number. Additional info can also be added (*see figure 2*).
- Step 4: Click Search.

1

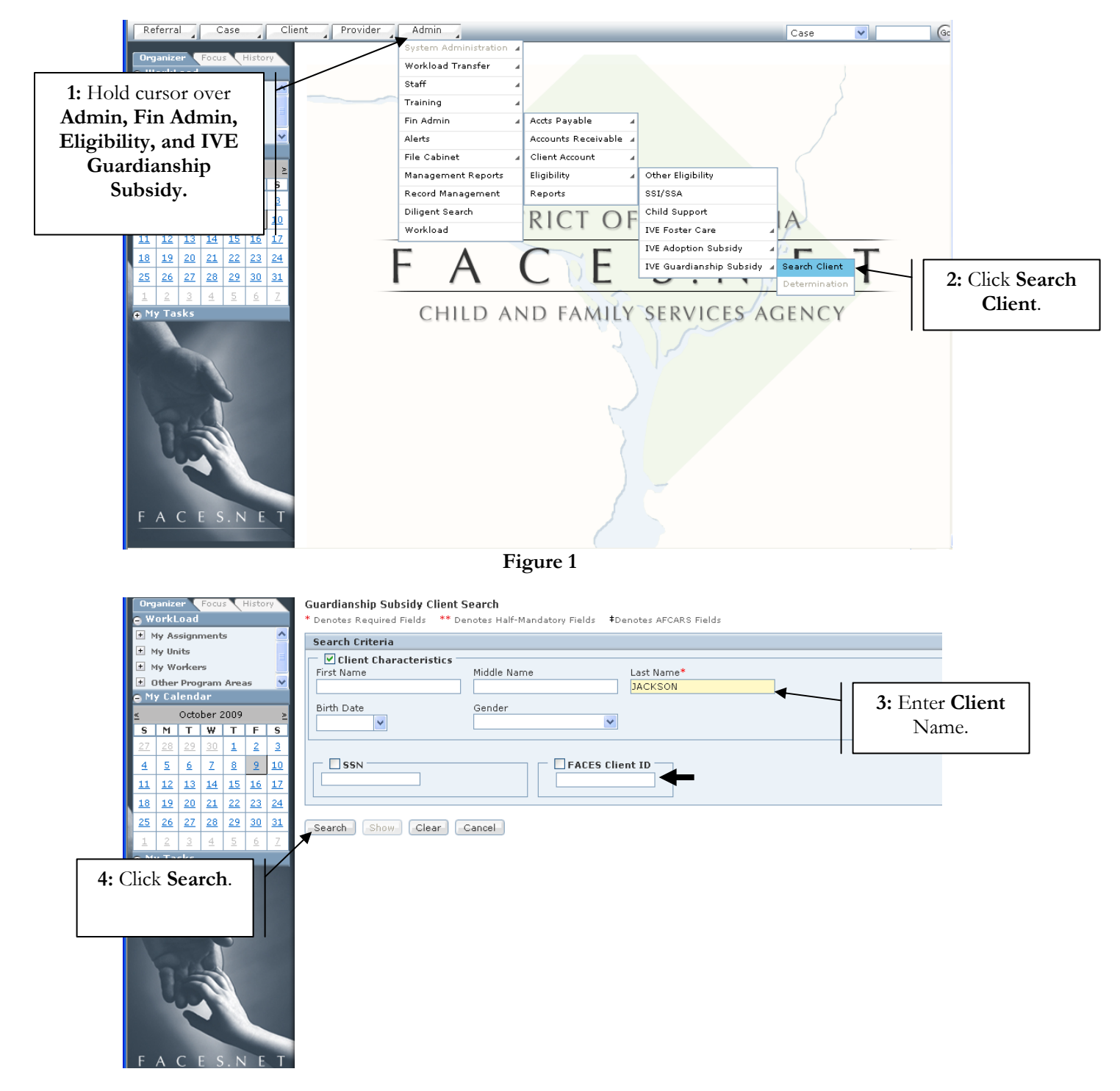

Figure 2

# Step 5: Select Client's Guardianship Case.

**Step 6:** Click **Show** to place case into focus.

|          | lmin<br>rgar<br>Wor     | nizer<br>'kLo | Fi<br>Fi<br>a d | n Ad       |           | Histo     | Elig<br>ry | ibility      IVE Guardianship Subsidy      Search Client Determination I      Guardianship Subsidy Client Search     * Denotes Required Fields ** Denotes Half-Mandatory Fields *Denotes AFCARS Fields |      |
|----------|-------------------------|---------------|-----------------|------------|-----------|-----------|------------|----------------------------------------------------------------------------------------------------|------|
| +        | My                      | Assi          | gnn             | ent        | 5         |           | ^          | Search Criteria                                                                                                    |      |
| ÷        | My Units     My Workers |               |                 |            |           |           |            | ☐ ☑ Client Characteristics<br>First Name Last Name*                                                                                                    |      |
| <b>±</b> | ott                     | ner P         | rogi            | am         | Area      | 35        | ~          | REYSHAWN JACKSON                                                                                                    |      |
| 4        | n y i                   | Care<br>O     | ctob            | er 2       | 009       | _         | N          | Birth Date Gender                                                                                                    |      |
| 5        | 1                       | Ч :           | T               | w          | т         | F         | 5          |                                                                                                    |      |
| 27       | 2 2                     | 28 1          | 29              | <u>30</u>  | 1         | 2         | 3          |                                                                                                    |      |
| 4        |                         | 5             | 6               | Ζ          | 8         | 2         | <u>10</u>  | SSN FACES Client ID                                                                                                    |      |
| 11       | 1 1                     | 12 3          | 13              | <u>14</u>  | <u>15</u> | <u>16</u> | <u>17</u>  |                                                                                                    |      |
| 18       | 1                       | 19 1          | 20              | <u>21</u>  | 22        | <u>23</u> | <u>24</u>  |                                                                                                    |      |
| 25       | 5 2                     | 26 3          | 27              | <u>28</u>  | <u>29</u> | <u>30</u> | <u>31</u>  | Search Results                                                                                                    |      |
| 1        |                         | 2             | 3               | 4          | 5         | 6         | Z          | 【 ◀ 🗓 2 3 4 5 6 7 8 9 10 🕨 ▶                                                                                                    |      |
| 5:       | S                       | ele           | ct              |            |           |           |            | Results 1 - 2                                                                                                    | of 2 |
| C        |                         |               | -1.             | •          |           |           |            | Client ID Client Name SSN Date of Birth Case                                                                                                    | ID   |
| Guai     | ra                      | 1ar           | ISE             | uр         |           |           |            | 977658 REYSHAWN JACKSON 09/02/1997 203631                                                                                                    | 5    |
| (        | Ca                      | ise           |                 |            |           |           |            | P977658 REYSHAWN JACKSON 09/02/1997 20363:                                                                                                    | /    |
|          | 1000                    |               |                 |            |           |           |            |                                                                                                    |      |
| 6. (     | C1                      | ماء           | CI              | <b>b</b> 0 |           |           |            |                                                                                                    |      |
| 0:0      |                         | CK            | 3               | 110        | w.        |           |            |                                                                                                    |      |
|          |                         | 2             |                 | 6          | 11        |           |            | Search Show Clear Cancel                                                                                                    |      |

Figure 3

**Step 7:** Click on **Determination** screen on the breadcrumbs.

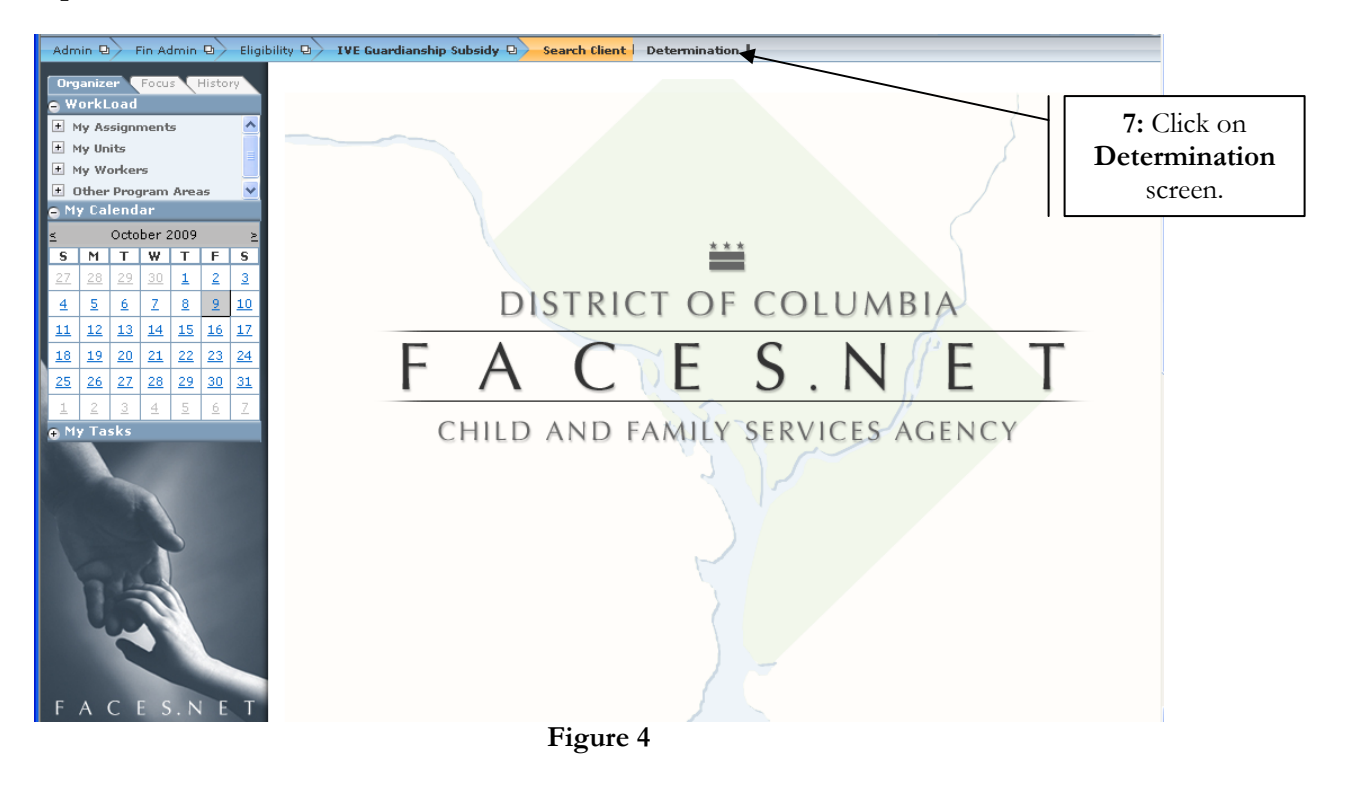

# Step 8: Review Eligibility History Information.

|               | - Client                             |                            |                        |
|---------------|--------------------------------------|----------------------------|------------------------|
|               | Client ID                            | Date of Birth              |                        |
|               | 977658                               | 9/2/1997                   |                        |
|               | Name                                 | SSN                        |                        |
|               | REYSHAWN JACKSON                     |                            |                        |
|               | Medicaid                             | Provider ID                |                        |
|               |                                      | 8100                       |                        |
|               | Provider Name                        |                            |                        |
| 8: Review     | JOHNICE JACKSON                      |                            |                        |
| Eligibility   | IVE Guardianship IVE Foster Care     | Agency Determination Sib   | ling Subsidy Agreement |
| History Info. | – Eligibility History                |                            |                        |
| 110001 jinto. | Start Date End Date Eligibility Type | Eligibility Status Determi | nation                 |
|               | 10/01/2009 IV-E (Guardianship)       | Pending                    |                        |
|               |                                      |                            |                        |
|               |                                      |                            |                        |
|               |                                      |                            |                        |
|               | Event Date Status                    | Туре                       |                        |
|               | • 10/02/2009 Pending                 | Kemoval                    |                        |
|               |                                      |                            |                        |
|               |                                      |                            |                        |
|               |                                      |                            |                        |
|               |                                      |                            |                        |
|               |                                      |                            |                        |
|               |                                      |                            |                        |

Figure 5

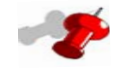

# Note:

- IV-E Guardianship tab is "read only" information.
- Clicking the Determination button will calculate the overall eligibility status.
- A new guardianship subsidy eligibility record with "Pending" status will be created for guardianship records granted on or after January 1, 2009.
- Eligibility status will read "Pending" until the determination is completed.
- The start sate will be the date that Guardianship was granted.

Step 9: Click on IVE Foster Care tab.

Step 10: Complete the IVE Foster Care Eligibility Duration Information.

Step 11: Click Save.

4

|                  | Olivert ID                                                                     |                            |                       | Dial of Dial                 |                              |                      |
|------------------|--------------------------------------------------------------------------------|----------------------------|-----------------------|------------------------------|------------------------------|----------------------|
|                  | 977658                                                                         |                            |                       | 9/2/1997                     |                              |                      |
|                  | Name                                                                           |                            |                       | SSN                          |                              |                      |
|                  | REYSHAWN JACKSON                                                               |                            |                       |                              |                              |                      |
| 9: Click on      | diasid                                                                         |                            |                       | Provider ID                  |                              |                      |
| WE Easter        |                                                                                |                            |                       | 8100                         |                              |                      |
| IVE Foster       | vider Name                                                                     |                            |                       |                              |                              |                      |
| <b>Care</b> tab. | INICE JACKSON                                                                  |                            |                       |                              |                              |                      |
|                  | IVE Guardianship                                                               | IVE Foster (               | Care Agency           | Determination                | Sibling                      | Subsidy Agreement    |
| <b>—</b>         | Guardianship<br>Has guardianship bee<br>Date Guardianship Grante<br>10/02/2009 | n granted to this ch<br>d* | ild?                  |                              |                              |                      |
|                  | ► Is the child related (u                                                      | p to 5 degrees) to a       | nyone of the guardia  | ns?                          |                              |                      |
|                  | Relationship between                                                           | the child and the          | guardians             |                              |                              |                      |
|                  | JOHNICE JACKSON                                                                | is t                       | he Aunt (Maternal)    | of                           | REYSHAWN JACKSON             |                      |
|                  | Specify                                                                        |                            |                       |                              |                              |                      |
|                  |                                                                                |                            |                       |                              |                              |                      |
| 10: Comple       | te                                                                             | ist                        | the                   | of                           | REYSHAWN JACKSON             |                      |
| Info.            | cify                                                                           |                            |                       |                              |                              |                      |
|                  |                                                                                |                            |                       |                              |                              | <u> </u>             |
|                  |                                                                                |                            |                       |                              |                              |                      |
|                  | — IVE Foster Care Eligibi                                                      | lity Duration              |                       |                              |                              |                      |
| _                | Was the child eligible                                                         | for IVE Foster Care        | maintenance payme     | nts for at least 6 consecuti | ve months prior to the dat   | e guardianship was   |
|                  | granted?                                                                       |                            |                       |                              |                              |                      |
|                  | Explain *                                                                      |                            |                       |                              |                              |                      |
| _                |                                                                                |                            |                       |                              |                              | ×                    |
|                  | System calculated IVE fost                                                     | er care eligibility sta    | atus during that time |                              |                              |                      |
|                  | Unable to Determine                                                            |                            |                       |                              |                              |                      |
|                  | Placement Duration                                                             |                            |                       |                              |                              |                      |
|                  | 🗹 Was the child placed w                                                       | vith the guardian du       | ring the 6 consecutiv | e months that he/she was     | eligible for IV-E Foster Car | re maintenance       |
|                  | payments?                                                                      |                            |                       |                              |                              |                      |
|                  | Placement Episodes                                                             |                            |                       |                              |                              |                      |
|                  | Date Entered                                                                   | Date Exited                | Provider Type         | Provider Name                | Status                       | Location<br>Category |
|                  | 01/01/2009                                                                     | LO/02/2009                 | Non-Contracted        | JOHNICE JACKSON              | Authorized                   | Regular              |
|                  |                                                                                |                            |                       |                              |                              |                      |
|                  | Provider License     Was the guardian licer                                    | sed and approved i         | during those 6 conse  | cutive months?               |                              |                      |
|                  | Licensing Status                                                               |                            |                       |                              |                              |                      |
|                  | License Number                                                                 | License Type               | Current Status        | Approved By                  | Approval<br>Date Start I     | Date End Date        |
|                  |                                                                                |                            | ,                     | ,                            | ,,                           |                      |
|                  |                                                                                |                            |                       |                              |                              |                      |
| 1 [              | FACES Review                                                                   |                            |                       |                              |                              |                      |
| 11: Click        | Status Ineligible                                                              |                            |                       |                              |                              |                      |
| Save             | Save Cancel                                                                    |                            |                       |                              |                              |                      |
| Save.            |                                                                                |                            | г.                    | . (                          |                              |                      |

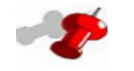

- Figure 6
- The "Date Guardianship Granted" field can be updated to rectify any mismatch between dates entered on the "Guardianship Information" screen. If changed the date will be updated on the Guardianship Information screen.
- The "Is the child related...field" can be changed by the eligibility unit. If changed, it will factor • in the determination of eligibility.
- If the child was eligible for IV-E Foster Care maintenance payments for at least 6 consecutive • months prior to the date guardianship was granted, the checkbox is not checked, and an explanation is mandatory. (See Figure 6).

Step 12: Click on Agency Determination tab to preview only.

| - Client                                                                                                    |                                                                          |
|----------------------------------------------------------------------------------------------------|--------------------------------------------------------------------------|
| Client ID                                                                                                    | Date of Birth                                                            |
| 977658                                                                                                    | 9/2/1997                                                                 |
| Name<br>REYSHAV<br>Medicaid<br>Provider<br>JOHNICE JACKSON                                                                                                    | SSN<br>Provider ID<br>8100                                               |
| IVE Guardianship IVE Foster Care Agency Det                                                                                                    | ermination Sibling Subsidy Agreement                                     |
| Determination By Agency     Has Reunification or Adoption been ruled out for this child?     Does the child demonstrate a strong attachment to the prospective     Does the relative guardian have a strong commitment to caring pe | relative guardian?<br>rmanently for the child?                           |
| Is the child 14 years or older?                                                                                                    | Has child been consulted regarding the kinship guardianship arrangement? |
| FACES Review Status Eligible                                                                                                    |                                                                          |
|                                                                                                    |                                                                          |

Figure 7

**Step 13:** Click on **Sibling** Tab to preview only.

| Client J        | ID                                                                           |                           |                         | Date of Birth |                         |                                                                            |                      |
|-----------------|------------------------------------------------------------------------------|---------------------------|-------------------------|---------------|-------------------------|----------------------------------------------------------------------------|----------------------|
| 977658          | 8                                                                            |                           |                         | 9/2/1997      |                         |                                                                            |                      |
| Name            |                                                                              |                           |                         | SSN           |                         |                                                                            | 13: Click Sibling ta |
| REYSH           | HAWN JACKSON                                                                 |                           |                         |               |                         |                                                                            | 8                    |
| Medica          | aid                                                                          |                           |                         | Provider ID   |                         |                                                                            |                      |
|                 |                                                                              |                           |                         | 8100          |                         |                                                                            |                      |
| Dunid           | en Merree                                                                    |                           |                         |               |                         | /                                                                          |                      |
| Provide         | er Name                                                                      |                           |                         |               | /                       |                                                                            |                      |
| роните          | CE JACKSON                                                                   |                           |                         |               | <b>K</b>                |                                                                            |                      |
| _               |                                                                              |                           |                         |               |                         |                                                                            |                      |
| TUI             | /E. Quardianshin                                                             | TUE Eastar C              | `ara                    | Determination | Sibling                 | Subsidy Agreement                                                          |                      |
| IVi             | /E Guardianship                                                              | IVE Foster C              | Care Agency             | Determination | Sibling                 | Subsidy Agreement                                                          |                      |
| IVI<br>- Siblin | /E Guardianship<br>ing Eligibilty                                            | IVE Foster C              | Care Agency             | Determination | Sibling                 | Subsidy Agreement                                                          |                      |
| IV<br>Sibli     | /E Guardianship                                                              | IVE Foster C              | Care Agency             | Determination | Sibling                 | Subsidy Agreement                                                          |                      |
| IV              | /E Guardianship<br>ing Eligibilty<br>Client ID                               | IVE Foster C Sibling Name | Care Agency Provider ID | Provider Name | Sibling<br>Relationship | Subsidy Agreement<br>Sibling Guardianship<br>Subsidy Eligibility           |                      |
| Siblin          | /E Guardianship<br>ing Eligibilty<br>Client ID                               | IVE Foster C Sibling Name | Care Agency Provider ID | Provider Name | Sibling<br>Relationship | Subsidy Agreement<br>Sibling Guardianship<br>Subsidy Eligibility<br>Status |                      |
| IVI             | /E Guardianship<br>ing Eligibilty<br>Client ID                               | IVE Foster C Sibling Name | Care Agency Provider ID | Provider Name | Sibling<br>Relationship | Subsidy Agreement<br>Sibling Guardianship<br>Subsidy Eligibility<br>Status |                      |
| IV              | /E Guardianship<br>ing Eligibilty<br>Client ID                               | IVE Foster C Sibling Name | Care Agency Provider ID | Provider Name | Sibling<br>Relationship | Subsidy Agreement<br>Sibling Guardianship<br>Subsidy Eligibility<br>Status |                      |
| Sibli           | /E Guardianship<br>ing Eligibilty<br>Client ID                               | IVE Foster C Sibling Name | Care Agency Provider ID | Provider Name | Sibling<br>Relationship | Subsidy Agreement<br>Sibling Guardianship<br>Subsidy Eligibility<br>Status |                      |
| Sibli           | /E Guardianship<br>ing Eligibilty<br>Client ID                               | IVE Foster C Sibling Name | Provider ID             | Provider Name | Sibling<br>Relationship | Subsidy Agreement<br>Sibling Guardianship<br>Subsidy Eligibility<br>Status |                      |
| IV              | /E Guardianship<br>ing Eligibilty<br>Client ID                               | IVE Foster C              | Care Agency Provider ID | Provider Name | Sibling<br>Relationship | Subsidy Agreement<br>Sibling Guardianship<br>Subsidy Eligibility<br>Status |                      |
| IV              | rE Guardianship<br>ing Eligibilty<br>Client ID                               | IVE Foster C              | Care Agency Provider ID | Provider Name | Sibling<br>Relationship | Subsidy Agreement<br>Sibling Guardianship<br>Subsidy Eligibility<br>Status |                      |
| - FACE          | rE Guardianship<br>ing Eligibilty<br>Client ID<br>ES Review                  | IVE Foster C              | Provider ID             | Provider Name | Sibling<br>Relationship | Subsidy Agreement<br>Sibling Guardianship<br>Subsidy Eligibility<br>Status |                      |
| - FACE          | rE Guardianship<br>ing Eligibilty<br>Client ID<br>ES Review<br>s [Ineligible | IVE Foster C Sibling Name | Provider ID             | Provider Name | Sibling<br>Relationship | Subsidy Agreement<br>Sibling Guardianship<br>Subsidy Eligibility<br>Status |                      |

Figure 8

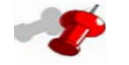

- The Sibling tab is read only information that will indicate whether the child is eligible or ineligible for IV-E Guardianship Subsidy due to another sibling being eligible.
- If one sibling is eligible, then all other siblings placed with the same provider are considered to be eligible as well.

#### Step 14: Click on Subsidy Agreement tab to preview only.

| Client                               |                                                                            |                    |                   |
|--------------------------------------|----------------------------------------------------------------------------|--------------------|-------------------|
| Client ID                            | Date of Birth                                                              |                    |                   |
| 977658                               | 9/2/1997                                                                   | ]                  |                   |
| Name                                 | SSN                                                                        |                    |                   |
| REYSHAWN JACKSON                     |                                                                            | ]                  |                   |
| Medicaid                             | Provider ID<br>8100                                                        |                    | 14: Click Subsidy |
| Provider Name<br>DOHNICE JACKSON     |                                                                            |                    | Agreement tab.    |
| IVE Guardianship V IVE Foster        | Care Agency Determination Sibling                                          | Subsidy Agreement  |                   |
| Guardianship Subsidy Agreement       |                                                                            |                    |                   |
| Has CFSA negotiated and entered into | a written & binding kinship guardianship assistance agreement with the pro | ospective relative |                   |
| guardian?                            |                                                                            |                    |                   |
| Agreement Date                       |                                                                            |                    |                   |
| 10/02/2009                           |                                                                            |                    |                   |
| FACES Review                         |                                                                            |                    |                   |
| Status Eligible                      |                                                                            |                    |                   |
| ·                                    |                                                                            |                    |                   |

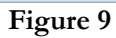

# - 2

- If the "Agreement Date" is after the "Guardianship Granted Date" then the "FACES Review" status will be "Ineligible.
- **Step 15:** Navigate back to the **IVE Guardianship** tab.
- **Step 16:** Click on **Determination** button.

|                | Guardianship Subsidy Dete<br>* Denotes Required Fields ** | <b>rmination</b><br>Denotes Half-Mandatory Fi | elds <b>‡</b> Denotes AFCARS Fields |               |             |                                       |
|----------------|-----------------------------------------------------------|-----------------------------------------------|-------------------------------------|---------------|-------------|---------------------------------------|
|                | Client                                                    |                                               |                                     |               |             |                                       |
|                | Client ID                                                 |                                               | Date of Birth                       |               |             |                                       |
|                | 977658                                                    |                                               | 9/2/1997                            |               |             |                                       |
|                | Name                                                      |                                               | SSN                                 |               |             |                                       |
|                | REYSHAWN JACKSON                                          |                                               |                                     |               |             |                                       |
| 15. Click IV-F | Medicaid                                                  |                                               | Provider ID                         |               |             |                                       |
|                |                                                           |                                               | 8100                                |               |             |                                       |
| Guardianship   | Provider Name                                             |                                               |                                     |               |             |                                       |
| tab.           | JOHNICE JACKSON                                           |                                               |                                     |               |             |                                       |
| taor           | TVE Cuardianchin                                          | IVE Easter Care                               | Agency Determination                | Sibling       | Subsidy Age | amant                                 |
|                | Eligibility History Start Date End Date 10/01/2009        | Eligibility Type<br>IV-E (Guardianship)       | Eligibility Status<br>Pending       | Determination |             | <b>16:</b> Click <b>Determination</b> |
|                | Event Date                                                | Status                                        | Туре                                |               |             | button                                |
|                | 10/02/2009                                                | Pending                                       | Removal                             |               |             | Dutton.                               |
|                |                                                           |                                               |                                     |               |             |                                       |
|                |                                                           |                                               | Figure 10                           |               |             |                                       |

| Clie | ent ID              |                     | Date of Birth        |               |             |
|------|---------------------|---------------------|----------------------|---------------|-------------|
| 977  | 7658                |                     | 9/2/1997             |               |             |
| Nan  | ne                  |                     | SSN                  |               |             |
| REY  | YSHAWN JACKSON      |                     |                      |               | ]           |
| Med  | dicaid              |                     | Provider ID          |               |             |
|      |                     |                     | 8100                 |               |             |
| Pro  | vider Name          |                     |                      |               |             |
| JOH  | HNICE JACKSON       |                     |                      |               |             |
| _    |                     |                     |                      |               |             |
|      | IVE Guardianship    | IVE Foster Care     | Agency Determination | Sibling       | Subsidy Agr |
| - El | ligibility History  |                     |                      |               |             |
|      | Start Date End Date | Eligibility Type    | Eligibility Status   | Determination |             |
| Þ    | 10/01/2009          | IV-E (Guardianship) | Ineligible           |               |             |
|      |                     |                     |                      |               |             |
|      | Event Date          | Status              | Туре                 |               |             |
|      | 10/09/2009          | Ineligible          | Determination        |               |             |
|      | 10/09/2009          | Ineligible          | Determination        |               |             |
|      |                     | Pending             | Removal              |               |             |
|      | 10/02/2009          | renaing             |                      |               |             |
|      | 10/02/2009          | , chang             |                      |               |             |

Figure 11

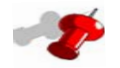

- The Determination status will appear in the bottom grid after clicking on the Determination button.
- The IV-E Unit has the ability to click the Determination button more than once if changes were made in FACES regarding the IV-E Eligibility for a case. For example, since the last determination was made on the current client, a sibling placed with the same provider was determined to be eligible. If the current client was not previously eligible, then clicking Determination again will make them eligible.